Getting Started Guide and User Manual

## IPR/Asset Declaration Process

3

# Getting Started Guide and User Manual

Page 1

84

#### Steps to submit IPR

- 1. http://sso.rajasthan.gov.in
- 2. Provide user name, password and captcha
- 3. Go to Menu  $\equiv$
- 4. Click on My Information HRMS
- 5. Click on Asset Declaration
- 6. Click on Declare Button
- 7. Add Assets
- 8. Fill up all the required Columns.
- 9. Save

)

)

- 10. Add asset, if more to be added.
- 11. Once all assets are added, Press Submit button to approve.
- 12. OTP will be received on your Aadhaar linked Mobile number, enter OTP & Submit.
- 13. Take out the Print Out of the submitted document, Sign it and Upload the document for future reference.

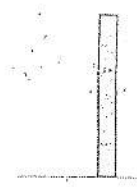

)

)

|                  | REVIS      | ON HISTORY        |                 |
|------------------|------------|-------------------|-----------------|
| Name             | Date       | Description       | Version         |
| Richa Chaturvedi | 24/09/2020 | Asset Declaration | V 1.0           |
|                  | REVIE      | WHISTORY          |                 |
| Reviewer         | Date       | Reviewer Comments | Review Function |
| ŝ.               |            |                   |                 |
|                  |            |                   |                 |

Y

)

## 1. Asset Declaration Process:

To add new Asset click on Add button from below mentioned URL.

My Information  $\rightarrow$  Asset Declaration

| A                        | ssots Declaration | Q 0 T                     | Click here to declare asset |   |
|--------------------------|-------------------|---------------------------|-----------------------------|---|
| A my Froille             |                   | ega filosonsi Pounid<br>a |                             |   |
| Delegate Role/Position   |                   |                           |                             | 8 |
| III Leave & Altendance + |                   |                           | s                           |   |
| # Asset Declaration      |                   |                           | 4 It                        |   |

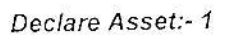

After click on Declare button a form will get open where user can add asset or copy asset from previous declared asset. User can also declare Nil asset.

| Assets Declaration |                                                                                                    |                             |                         |     |                                  |     | inter de la composition de la composition de la composition de la composition de la composition de la compositi |
|--------------------|----------------------------------------------------------------------------------------------------|-----------------------------|-------------------------|-----|----------------------------------|-----|----------------------------------------------------------------------------------------------------|
|                    | А. (С.)<br>2010 — А. (С.)<br>2010 — А. (С | NIL                         | su.                     |     | ана (1999)<br>Состанования<br>ИК | NI, | ki                                                                                                    |
| () Please check U  | es creckbox, if you like to sub-                                                                                                    | wit this declaration at Kil | Land press strom Libert | 20. |                                  |     |                                                                                                    |

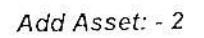

3

)

On click of add asset a popup will open where employee will enter following details.

| For Calendar Year 2020 as on 1-jan-2021                                                                                                    |                                                                                                    |                                       |
|----------------------------------------------------------------------------------------------------|----------------------------------------------------------------------------------------------------|---------------------------------------|
| Name of District, Sub-division, Taluka and<br>which property is situated                                                                                                    | village in Name and details of pro<br>other building *<br>Select One                                           | operties Housing and Land             |
| Property Details                                                                                                    | Present Value₹*                                                                                                | a an or converse and a statement of   |
| and a second control of the second second second second second second second second second second second second                                                                                                    | 1                                                                                                    | 1                                     |
| Owner Type *                                                                                                    | а <sup>на</sup> ак. н<br>а                                                                                     | e meno ara amo                        |
| Select One                                                                                                    | ~                                                                                                    |                                       |
| How acquired, whether by purchase, lease                                                                                                    | or mortage, inheritance, gift *                                                                                |                                       |
| Select One<br>Date of acquisition                                                                                                    | Narah ( an alimitati alimita) (alimitati ( social ( social)))<br>20 a 20 - 20 - 20 - 20 - 20 - 20 - 20 - 2     |                                       |
|                                                                                                    | n na mar an '' an '' an '' an '' an '' an '' an '' an '' an '' an '' an '' an '' an '' an '' an '' an '' an '' |                                       |
| Details of Acquisition (From Whom Acquir                                                                                                    | ea) "                                                                                                    | a an ana ana ana an                   |
|                                                                                                    |                                                                                                    | l.                                    |
| Annual Income from Property                                                                                                    | NUM N N N N N N N N N N N N N N N N N N                                                                        | a and an an an an ar an ar            |
| a state state to the                                                                                                    |                                                                                                    |                                       |
|                                                                                                    | e o language <sup>8</sup>                                                                                      |                                       |
| Remarks                                                                                                    | 18-3 III 18 A                                                                                                  | · · · · · · · · · · · · · · · · · · · |
| B<br>much management of second star to the management<br>in the second second second star to the second<br>second second second second second second second second second<br>second second second second second second second second second second second second second second second second<br>second second second second second second second second second second second second second second second second<br>second second second second second second second second second second second second second second second second<br>second second second second second second second second second second second second second second second second<br>second second |                                                                                                    |                                       |
|                                                                                                    |                                                                                                    |                                       |
|                                                                                                    |                                                                                                    |                                       |

Asset Detail:- 3

User can copy asset from previous declared asset and after copying asset user can add/edit/delete details.

User can mark on NIL check box to declare NIL asset.

| A.                                    |                                                                                                    | 9 <del>4</del>         | 10 11 12 14                    | 0.000      |
|---------------------------------------|----------------------------------------------------------------------------------------------------|------------------------|--------------------------------|------------|
|                                       |                                                                                                    |                        |                                |            |
| opy Assets Declaration                |                                                                                                    |                        |                                |            |
| Copy From Calendar Year *             | Det                                                                                                    | clare For Calendar Yea | <b>* *</b>                     |            |
| Select One                            | <b>~</b> .                                                                                                    | Select                 | 91 B                           | <b>~</b> . |
| · · · · · · · · · · · · · · · · · · · | [10] The state of the state of the state |                        |                                |            |
|                                       |                                                                                                    |                        | Anna Saidail                   |            |
|                                       |                                                                                                    |                        | 17.285 (* 14<br>17 17 19 17 14 |            |

Copy Asset: - 4

[Deputation In]

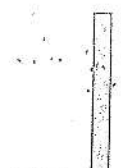

3

User has to upload signed copy of asset declaration after which declaration will be considered as submitted.

| Ĥ                |                                |                     |                      |             |                                        |                                       | Talat<br>Alata ang talat<br>Alata ang talat                                                                                                    |  |
|------------------|--------------------------------|---------------------|----------------------|-------------|----------------------------------------|---------------------------------------|----------------------------------------------------------------------------------------------------|--|
| unets Dec        | iteration                      |                     |                      |             |                                        | 5                                     |                                                                                                    |  |
| 微                |                                | Q S T               |                      |             |                                        |                                       |                                                                                                    |  |
|                  |                                | Kindly upload th    | e document for Appro | vod Assets. |                                        | · · · · · · · · · · · · · · · · · · · |                                                                                                    |  |
|                  |                                |                     |                      |             | 1.1.1.1.1.1.1.1.1.1.1.1.1.1.1.1.1.1.1. |                                       | THE REAL PROPERTY OF A DESCRIPTION OF A DESCRIPTION OF A |  |
| 10               | 2026                           | 32-Sec-2030         | 24-Sec-2025          | Assigned    | 1                                      | 100950639.96                          | Voicad 2.                                                                                                    |  |
| ן<br>אפי 1 ס [ 1 | 2096<br>Fotel Records 1 - Shaw | 04-546-0010<br>10 4 | 34-Sec-2025          | Acaroved    | lines in an                            | 0000000000                            | Voisad 🚓                                                                                                    |  |

Asset Declaration List Mode:- 5

After uploading signed copy of asset declaration report.

| Assets D    | eclaration              |                |                    |          |   |             |                       |
|-------------|-------------------------|----------------|--------------------|----------|---|-------------|-----------------------|
|             | 82888 S # #             | angerera ( ) e |                    |          |   |             |                       |
|             |                         | - Q C T        |                    |          |   |             |                       |
|             |                         |                | Value and a second |          |   |             |                       |
| r<br>s      | 2020                    | 24-Sec-2070    | 34-Sep-2626        | Accroved | ñ | 10000000000 | Grendere<br>L<br>[2]] |
| Page 1 of 1 | Total Records 1 Show_10 | <b>2</b>       |                    |          |   |             |                       |

Asset Declaration after document upload: - 6

|                                                                                                   | STAT                                                                             | EMENT/DECI<br>FIRST AP<br>(DECL4 | ARATION OF 1M<br>POINTMENT FO<br>ARED AS ON 1ST                                                    | (MOVABLE PROPERTY OF<br>R THE YEAR 2020<br>JANUARY 2021)                                                                                                    |                                          |         |  |
|---------------------------------------------------------------------------------------------------|----------------------------------------------------------------------------------|----------------------------------|----------------------------------------------------------------------------------------------------|----------------------------------------------------------------------------------------------------|------------------------------------------|---------|--|
| Employee Name :<br>KHAN<br>Date of Birth : 5                                                      | Mr AZIMU:<br>-Mar-1968                                                           | DDIN Emj                         | iloyee Enrollment No. ;<br>stion : Head Office                                                     | 25865 Designation : Addi<br>Pay Scale - Band :                                                                                                    | tiona: Direc                             | ctor    |  |
| Name of<br>District, Sub-<br>division, Taluka<br>and village in<br>which property<br>is situated. | Name and<br>details of<br>properties<br>Housing<br>and Land<br>other<br>building | Presen Value                     | If not in own<br>name, state in<br>whose name held<br>and his her<br>relationship to the<br>member | How acquired, whether by<br>purchase, lease or mortage,<br>inheritance, gift or otherwise<br>with date of acurition and the<br>details of person persons whose<br>from whom acquired | Annual<br>Income<br>from the<br>Property | Remarks |  |
| 1.<br>Udaipuz                                                                                     | 2.<br>Constatual                                                                 | 3.<br>100000000 00               | 4<br>Joint                                                                                         | inheriter as ( Grand Fail as 101)                                                                                                    | 6.                                       | 7.      |  |
|                                                                                                   | ( Complex )                                                                      | arta a                           | 6 6 SMC00                                                                                          | Sep-2006 j                                                                                                    |                                          |         |  |

[Deputation In]

GettingStarted Guide and User Manual

| issels Declaration Report                                                          |                                                                            |                      |                                             |                                                                                                  |
|------------------------------------------------------------------------------------|----------------------------------------------------------------------------|----------------------|---------------------------------------------|--------------------------------------------------------------------------------------------------|
| Calendar Year -<br>2020-21<br>Status<br>Declare<br>Level Number<br>Nona solacted v | Location<br>Corpsum Corps<br>Declared from<br>Grade Pay<br>None selected + | 15 (186)<br>23<br>23 | Is Gazotted<br>Select Alka<br>Declared Till | 2<br>1<br>2<br>2<br>2<br>2<br>2<br>2<br>2<br>2<br>2<br>2<br>2<br>2<br>2<br>2<br>2<br>2<br>2<br>2 |
| C Show Child Location Employees                                                    |                                                                            |                      |                                             |                                                                                                  |

Asset Detail MIS Filter: - 7

Department can check records according to declared or not declared list of employee list.

| mm                  | TevFax: 0151-2200171 Eau<br>CIN No. U12109R 192053200                                                                                                    | ierte, Bikaner<br>Tiktopposinier (175<br>1905, 657 No.:9844                                                     | Asthan.goewn<br>ACR7857H170                     |                                                          |  | 3       |               |                    |
|---------------------|----------------------------------------------------------------------------------------------------|----------------------------------------------------------------------------------------------------|-------------------------------------------------|----------------------------------------------------------|--|---------|---------------|--------------------|
| Employee            | e Assets Details [2020-20                                                                                                    | 21]                                                                                                    |                                                 |                                                          |  |         |               | Statistic Property |
|                     | 6 K 19                                                                                                    | 3.89                                                                                                    |                                                 |                                                          |  |         |               | )<br>I             |
| <b>Manual</b> acter | The second second second second second second second second second second second second second second second s                                                                                                    |                                                                                                    |                                                 |                                                          |  |         |               |                    |
| AX CONTRACT         | and the second second se | 100 - 100 - 100 - 100 - 100 - 100 - 100 - 100 - 100 - 100 - 100 - 100 - 100 - 100 - 100 - 100 - 100 - 100 - 100 | STATISTICS, 12 LTD. P. P. COLUMN AVER AVER AVER |                                                          |  |         |               |                    |
|                     |                                                                                                    |                                                                                                    |                                                 |                                                          |  | READER. | 1917-1919-144 | Total Reco         |
|                     |                                                                                                    |                                                                                                    |                                                 |                                                          |  |         |               | Total Reco         |
|                     |                                                                                                    |                                                                                                    |                                                 | 1107 949 9<br>14 - 14 - 14<br>14 - 14 - 14 - 14 - 14 - 1 |  |         | astante)      | Total Reco         |

Declared Asset Detail: - 8

Department can print multiple Asset form by selecting checkbox by clicking on print all option.

| nplo    | iyee        | Assets Details (2020-2021                                                                                         | 1                             |                                        |                      |           |                                                                                                    |                       |               |                |           |                              |              | ND.        | 識測             |
|---------|-------------|----------------------------------------------------------------------------------------------------|-------------------------------|----------------------------------------|----------------------|-----------|----------------------------------------------------------------------------------------------------|-----------------------|---------------|----------------|-----------|------------------------------|--------------|------------|----------------|
|         |             |                                                                                                    |                               |                                        |                      |           |                                                                                                    |                       |               |                |           |                              |              | - Marchald | NAM PERSON     |
| 12/10/0 |             |                                                                                                    |                               |                                        |                      |           |                                                                                                    |                       |               |                |           |                              |              |            | 派霍             |
| 12      | <u> 19</u>  | 12222402404545                                                                                                    | Cappende                      | See Strange                            | Metset               | linz ména | CREATE THE SHOP                                                                                                 | Training and the star | have a second | 1005025-0112-0 |           |                              | Toral        | Record     | s- 170         |
|         |             | e para na serie da serie<br>Selectoria da serie da serie da serie da serie da serie da serie da serie da serie da |                               |                                        |                      |           |                                                                                                    | 中国人                   |               |                | 11/101    |                              |              | 12.21      | 影雨             |
| 35 t    | and the     | <b>王王王王王王王王王王王王王王王王王王王王王王王王王王王王王王</b> 王王王王王王王王                                                                    | 際該輸送                          |                                        |                      |           |                                                                                                    |                       |               |                | elle eres | <b>《</b> 》《日本》               |              |            |                |
| 1       | 1           | 36707 A.C.GASHWAL                                                                                                 | Requier                       | 45515TANT                              | · The all forms of a |           | annoinean sa sa sa sa sa sa sa sa sa sa sa sa sa                                                                | ae na esta            | Real Prod     | decist         | 18 Hade   | Rest Table                   | 6.2.5.62     | 影和         |                |
|         |             |                                                                                                    | 6                             | MAMAGER                                |                      | 0         | Head Office                                                                                                    | 2020                  | 10            | ē.             | 0.00      | Not Declare                  | 21           | 志          | 125            |
|         | 2           | 27263-LUCKINDER SINGH<br>SARDALIA                                                                                 | Regular                       | ASSISTANT                              |                      |           | 1999 - 1999 - 1999 - 1999 - 1999 - 1999 - 1999 - 1999 - 1999 - 1999 - 1999 - 1999 - 1999 - 1999 - 1999 - 1999 - |                       |               |                |           |                              |              |            | ( <b>1</b> -1) |
|         |             |                                                                                                    | 3 3                           | MANAGER                                | 16                   | 5         | Head 04.00                                                                                                    | 2025                  | 2             | 0              | 0.00      | Not Declare                  | -            | *          | ing (          |
|         | 3           | 40625-ABHMANYU .                                                                                                  | Regular                       | Additional Director                    | 6.72                 | 5         | - 5436 DF 14                                                                                                    | 2020                  |               |                |           | and the second second second | :20 EC       | 1144       | ŝ              |
|         |             | 33774 - FR                                                                                                    |                               |                                        |                      |           | and brace                                                                                                    | :                     |               | 0              | 0.00      | Not Declare                  | 55           | 荐          | iiiit          |
|         | *           | CONNERT PROVINER                                                                                                  | Regular                       | MELPERN                                | 5-3                  | G         | Hase Office                                                                                                    | 2020                  | a) –          |                | 0.50      | 4202030                      |              |            |                |
|         |             |                                                                                                    |                               |                                        |                      |           |                                                                                                    |                       |               |                | 0.00      | HOT DECISIO                  |              | _5,        | )IB            |
|         | 5           | 41378-46-4M + 4                                                                                                   | 1 M                           |                                        |                      | 1000      | ALCONT OF ME                                                                                                    | 2625                  | 13            | 14             |           | 1.12                         |              |            |                |
|         | 5           | 41728-46AM EAU                                                                                                    | Regular                       | S: He per                              | 1.1.1                | 0         | 10230 (N) (16                                                                                                   |                       |               |                | 19.92     | 10000 11000 to no.           |              |            | 0.00           |
|         | 5<br>E      | 201128-2027 1240<br>20215-20/178-V65-                                                                             | Regular<br>Resource           | 51 Heiper<br>Dy. Manager               | (4-3)                | 0         |                                                                                                    |                       |               |                | 0.00      | NG; DeClare                  | 5 <b>3</b>   | ř.         | :59            |
|         | s<br>E      | 29215-AMC TRIVES.                                                                                                 | Regular                       | 31 ≓s per<br>Oy. Vanager<br>Øystemor   | 1-3<br>1-76          | с<br>С    | Head Office                                                                                                    | 2020                  | (#)           | c              | 0.00      | Not Declare                  |              | Å<br>5     | 59             |
|         | 5<br>E<br>7 | CIT28-AGAY LAL<br>29215-AMATRIVED.<br>28980-ANAMRA SHERYA                                                         | Regular<br>Regular<br>Servier | St. Heiper<br>Dy. Manager<br>(Systems) | :<br>1.76            | c         | Head Office                                                                                                    | 2070                  |               | c              | 0.00      | Not Declare                  | 84<br>83<br> | ۵<br>۵     | isi<br>Si      |

Not Declared Asset Detail: - 9

)

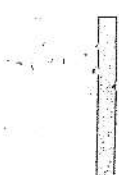

Department can send reminder to multiple employees and can check the log for messages sent for employee.

SMS / Mail / System Notification can be sent to employees.

| Reminder Date :   | 24-5en-2020                                                                                                    |                                                                                                    |
|-------------------|----------------------------------------------------------------------------------------------------|----------------------------------------------------------------------------------------------------|
| Reminder Type : * | SMS                                                                                                    | 105 arrent caracteristic and a second second s |
| Reminder : *      | Please declare assez.                                                                                          |                                                                                                    |
|                   | the second second second second second second second second second second second second second second second s |                                                                                                    |
|                   |                                                                                                    |                                                                                                    |

### Send Notification: - 10

Authorized user can check log of SMS/Mail/Notification sent to employee individually or in bulk.

| 1 05-Se | n (377) (377)<br>2016 (377)<br>1917 (377)<br>1917 (37 | Kindly declare the assets issued to you: |              |
|---------|----------------------------------------------------------------------------------------------------|------------------------------------------|--------------|
|         |                                                                                                    |                                          | 61 (J. 1919) |

Show Log: - 11